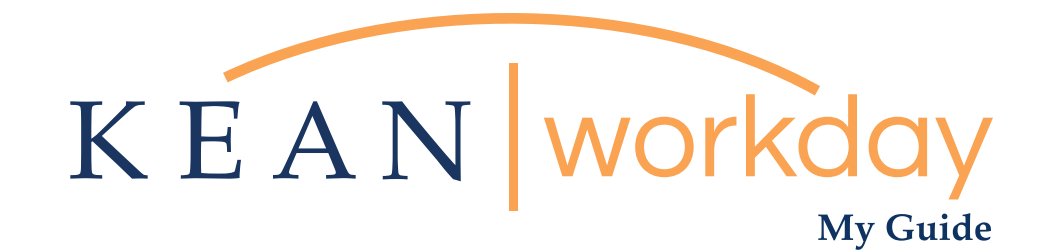

## Approving Timecard for Hourly and Non Exempt Employees

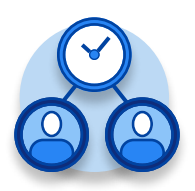

<u>The Kean | Workday MyGuide is intended for the</u> <u>following users :</u>

Supervisors and Time Keepers

Kean University - Office of Human Resources - (908) 737 - 3300 - workday@kean.edu

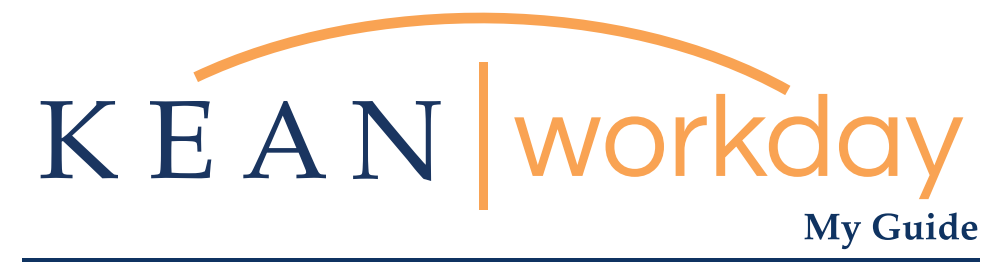

Approving Timecard for Hourly and Non Exempt Employees

## Steps: 5 total

- Step 1: From your Home page, Click on Time and Absence
- Step 2: Under Task Column, select Review time
- Step 3: Enter Pay Period
- Step 4: Approving Pay Period
- Step 5: Confirmation

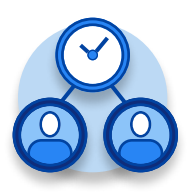

| KEAN | Q Search          |                              |                       |                     | 88                      | <u></u> | ß | 0 |
|------|-------------------|------------------------------|-----------------------|---------------------|-------------------------|---------|---|---|
|      | Welcome,          |                              |                       |                     |                         | ÷       |   |   |
|      | Inbox<br>64 items | <br>Applications<br>18 items |                       |                     |                         |         |   |   |
|      | Ge to Inbox       |                              |                       | Ē                   |                         |         |   |   |
|      |                   |                              | Performance           | Absence             | Pay                     |         |   |   |
|      |                   | Personal                     | Benefits              | Performance         | Absence<br>Administrato | or      |   |   |
|      |                   | Adaptive                     | My Team<br>Management | Time and<br>Absence | Favorites               |         |   |   |
|      |                   |                              |                       |                     |                         |         |   |   |
|      |                   | Job Requisition<br>Workspace | Career                | Recruiting          | Directory               |         |   |   |
|      |                   | <b>B</b>                     |                       |                     |                         |         |   |   |

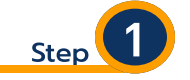

From your Home page, click on the "Time and Absence" worklet icon.

\*\*Note that not all homepages are the same therefore your icon may not be in any particular location. The icon you are looking for says "Time and Absence".

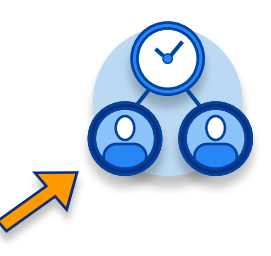

## My Guide - How to Enter Time for Hourly Employee

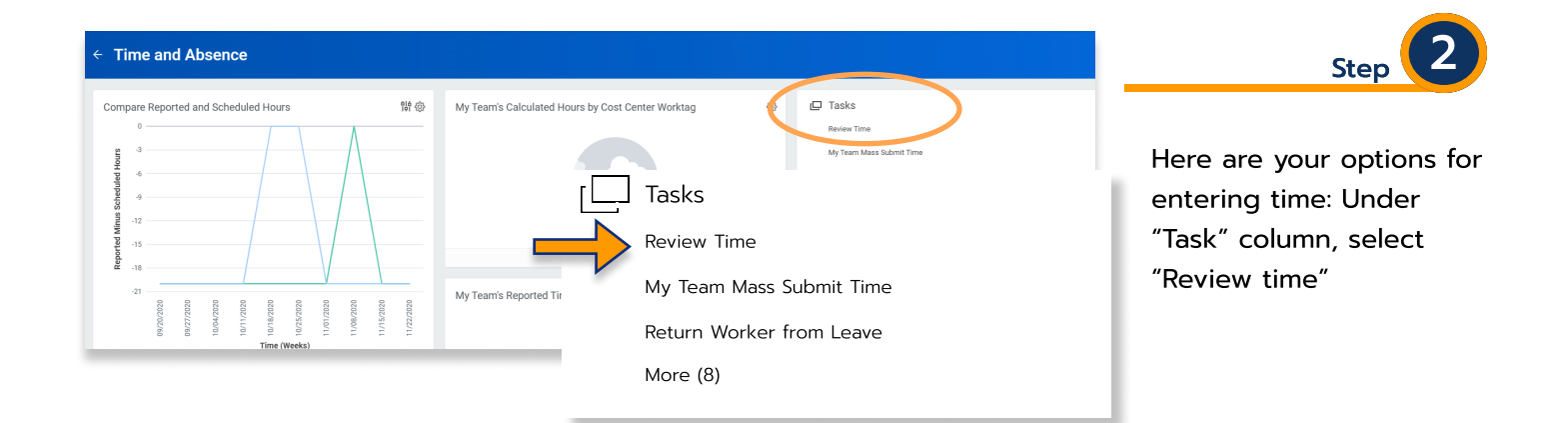

| Review Time                                                                               | Step 3                                            |  |  |  |  |  |
|-------------------------------------------------------------------------------------------|---------------------------------------------------|--|--|--|--|--|
| Date * 11/16/2020                                                                         | Under Date- enter the first day of the pay period |  |  |  |  |  |
| Review my direct reports only 🔽                                                           |                                                   |  |  |  |  |  |
| Workers (empty)                                                                           | Under job exempt status select                    |  |  |  |  |  |
| Show * O All Workers                                                                      | Non-exempt                                        |  |  |  |  |  |
| <ul> <li>Workers with Hours to Approve</li> <li>Workers with Unsubmitted Hours</li> </ul> | Click "Ok" at the bottom of page                  |  |  |  |  |  |
| Period Schedule                                                                           | OK Cancel                                         |  |  |  |  |  |
| Job Exempt Status * O All Workers                                                         |                                                   |  |  |  |  |  |
| C Exempt                                                                                  | T                                                 |  |  |  |  |  |
| Non-Exempt                                                                                |                                                   |  |  |  |  |  |

Hint: The only time you would select "exempt " under job exempt status, is to give them credit for working the holiday ( Columbus day and/ or Veteran's day) if they worked.

Kean University - Office of Human Resources - (908) 737 - 3300 - workday@kean.edu

## My Guide - How to Enter Time for Hourly Employee

| Nov 7 - 20, 2020 Previous Period Next Period                                                         |             |                   |                  |                |       |         |                             | Step 4 |                              |  |
|----------------------------------------------------------------------------------------------------|-------------|-------------------|------------------|----------------|-------|---------|-----------------------------|--------|------------------------------|--|
| Search Criteria  NOTE: You can't approve unsubmitted hours.  Time Period Summary 142 items Breakdown |             |                   |                  |                |       |         | Make sure you are approving |        |                              |  |
|                                                                                                    | Worker Name | Unsubmitted Hours | Hours to Approve | Approved Hours | Total | Regular | Overtime                    | Holida | the right pay period.        |  |
|                                                                                                    | Kean Cougar | •                 | 0                | 0              | 0     | 0       | 0                           |        |                              |  |
|                                                                                                    |             | 20                | 0                | 0              | 20    | 20      | 0                           |        | Make sure employee submitted |  |
|                                                                                                    |             | 0                 | 0                | 0              | 0     | 0       | 0                           |        | his/her timecard period for  |  |
|                                                                                                    |             |                   |                  |                |       |         |                             |        | approval.                    |  |
|                                                                                                    |             |                   |                  |                |       |         |                             |        | Click the box next to        |  |
|                                                                                                    |             |                   |                  |                |       |         |                             |        | employee's name.             |  |
|                                                                                                    |             |                   |                  |                |       |         |                             |        | Click approve button at the  |  |
|                                                                                                    | approve     |                   | <b>(</b>         |                |       |         |                             |        | bottom left.                 |  |

| You have approved time for 1 worker(s): 11/07/2020 - 11/20/2020 |            |                                 |  |                |       |    |  |  |  |
|-----------------------------------------------------------------|------------|---------------------------------|--|----------------|-------|----|--|--|--|
| Do Another<br>Review Time                                       |            |                                 |  |                |       | R  |  |  |  |
| • Time Not Appr<br>0 items                                      | oved       |                                 |  |                |       |    |  |  |  |
| Worker Name                                                     |            | Job Title                       |  |                |       |    |  |  |  |
| No                                                              |            |                                 |  |                |       |    |  |  |  |
| • Time Approved                                                 | ł          |                                 |  |                |       |    |  |  |  |
| Worker Name                                                     | Job Title  | Job Title                       |  | Approved Hours | Total | Re |  |  |  |
| Kean Cougar                                                     | Program As | sistant Administrative Services |  | 71             | 78    |    |  |  |  |
| 4                                                               |            |                                 |  |                |       |    |  |  |  |
|                                                                 |            |                                 |  |                |       |    |  |  |  |

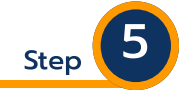

Once approval is done, a confirmation will appear, click Done at the bottom left.

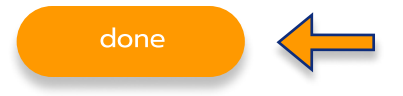

\*\*\*If you have any further questions related to the clocking in or clocking out process related to Workday please contact the following:

> Time and Attendance Supervisor : Linnette Guardamino - (908) 737-3268 - Iguardam@kean.edu

**Program Assistant :** Megan Robinson - (908) 737-3315 - merobins@kean.edu

\*\*\*If you have any questions related to **Leave of Absence** please see the "Leave of Absence" guide or contact the following:

> Managing Administrative Assistant: Lorice Thompson-Greer - (908) 737-3309 - Igreer@kean.edu